## **Graphing with Google Spreadsheet**

## To generate a graph

- 1. Enter the values you wish to graph in the consecutive columns of a google spreadsheet.
- 2. Select the data you wish to graph.

| ⊞  | Example Graph ☆ ■ File Edit View Insert Format Data Tools Add-ons Help All changes saved in Drive |              |               |      |          |               |   |           |          |     |  |
|----|---------------------------------------------------------------------------------------------------|--------------|---------------|------|----------|---------------|---|-----------|----------|-----|--|
|    | ēr a '                                                                                            | r s % .0_    | .00 123 - Ari | al - | 10 · B 2 | <u>-5 A</u> - | ♦ | ≣ - ⊥ - ≣ | 00 🖬 🗔 🔻 | ÷Σ. |  |
| f× | 0                                                                                                 |              |               |      |          |               |   |           |          |     |  |
|    | A                                                                                                 | в            | С             | D    | E        | F             | G | н         | I.       | J   |  |
| 1  | Time (s)                                                                                          | Position (m) |               |      |          |               |   |           |          |     |  |
| 2  | 0                                                                                                 | 0            |               |      |          |               |   |           |          |     |  |
| 3  | 1                                                                                                 | 2.5          |               |      |          |               |   |           |          |     |  |
| 4  | 2                                                                                                 | 4.8          |               |      |          |               |   |           |          |     |  |
| 5  | 3                                                                                                 | 7.1          |               |      |          |               |   |           |          |     |  |
| 6  | 4                                                                                                 | 9.9          |               |      |          |               |   |           |          |     |  |
| 7  | 5                                                                                                 | 12.2         |               |      |          |               |   |           |          |     |  |
| 8  | 6                                                                                                 | 14.4         |               |      |          |               |   |           |          |     |  |
| 9  | 7                                                                                                 | 16.6         |               |      |          |               |   |           |          |     |  |
| 10 | 8                                                                                                 | 20.1         |               |      |          |               |   |           |          |     |  |
| 11 | 9                                                                                                 | 21.7         |               |      |          |               |   |           |          |     |  |
| 12 | 10                                                                                                | 24           |               |      |          |               |   |           |          |     |  |
| 13 |                                                                                                   |              |               |      |          |               |   |           |          |     |  |
| 14 |                                                                                                   |              |               |      |          |               |   |           |          |     |  |
| 15 |                                                                                                   |              |               |      |          |               |   |           |          |     |  |

- 3. Click Insert, then Chart
- 4. Click *Chart*, and chose *Scatter*. (Select the one on top)

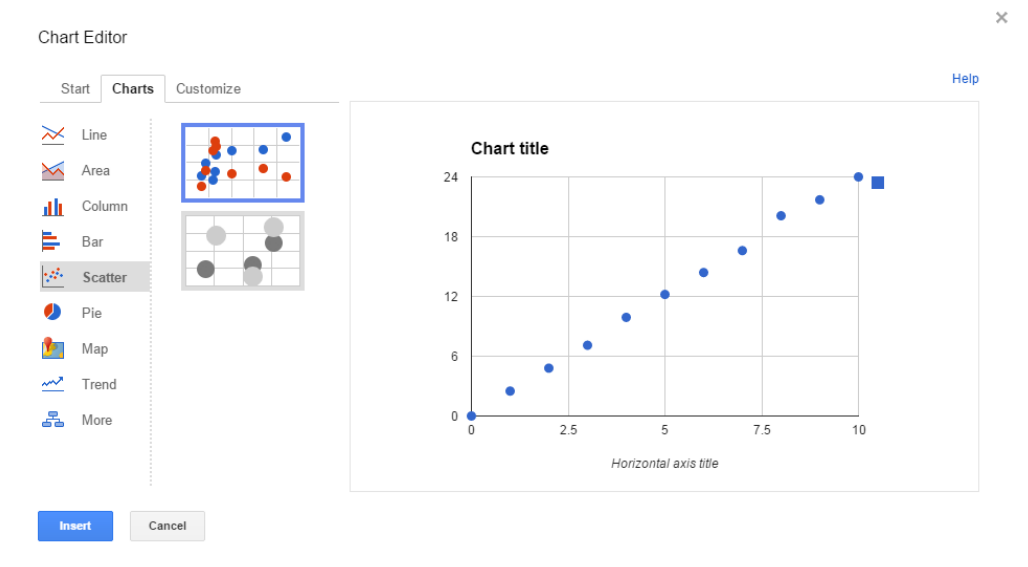

- 5. Click Insert
- 6. Right-Click on the graph and then
  - a. *Title* to change the title of the graph
  - b. Axis to change the title of the axes.

## To add a linear line of best fit. (ONLY IF YOUR DATA IS LINEAR !!!)

- 1. Right Click your graph and choose Advanced Edit...
- 2. Click Customize.

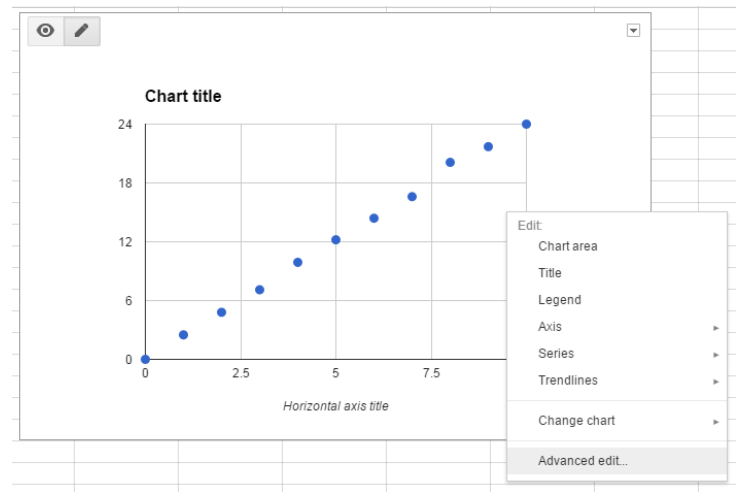

- 3. Scroll all the way down to *Trendline*.
- 4. Select *Linear*.

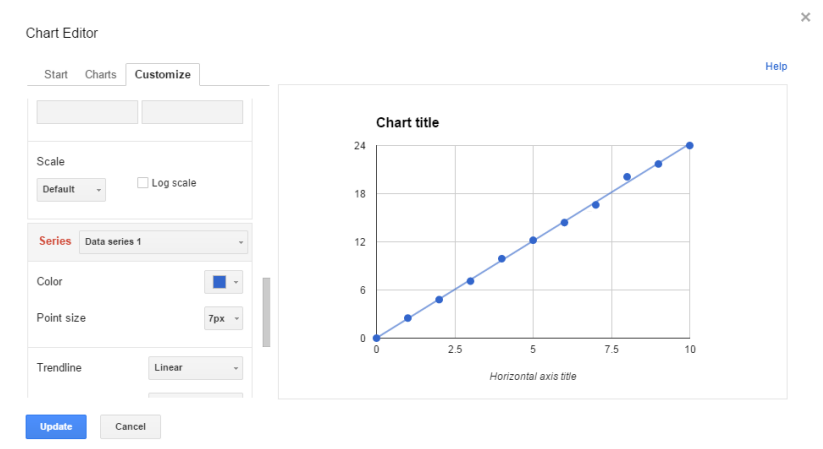

- 5. Scroll down again to *Labels*.
- 6. Select *Use Equation*. (This will give you the equation of the line.)

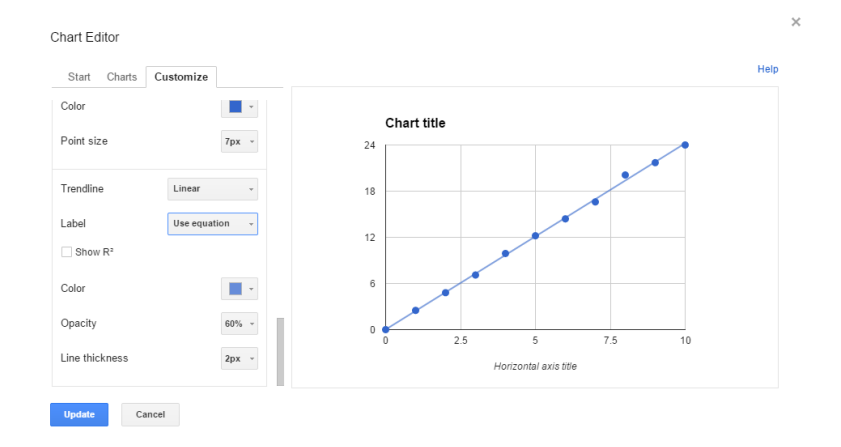

7. Click Update.